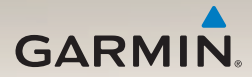

## nüLink!<sup>™</sup> 2300-serien lynstartvejledning

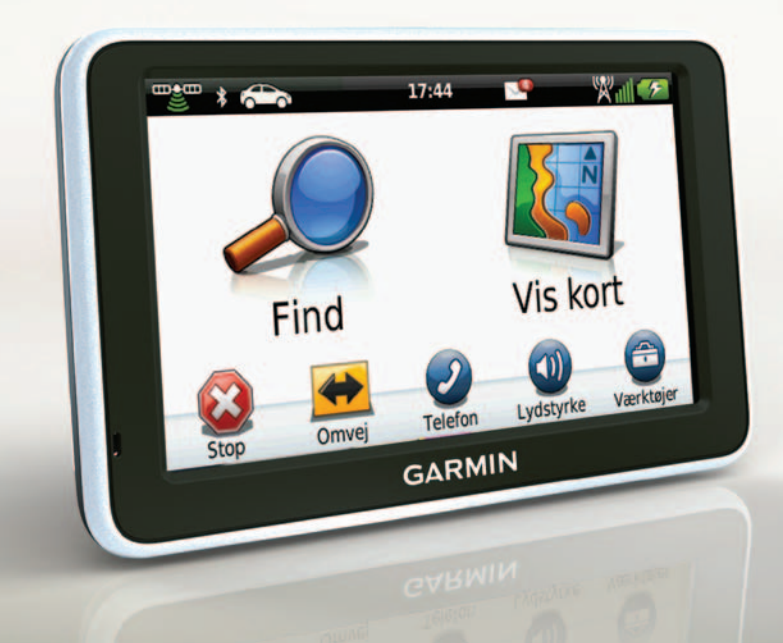

## Sådan kommer du i gang

#### 

Se guiden *Vigtige produkt- og* sikkerhedsinformationer i æsken med produktet for at se produktadvarsler og andre vigtige oplysninger.

Når du bruger din enhed første gang, skal du gøre følgende.

- 1. Tilslut enheden til strømmen i bilen (side 3).
- 2. Monter enheden (side 4).
- 3. Registrer enheden (side 5).
- 4. Søg efter opdateringer:
  - Softwareopdateringer (side 5).
  - Gratis kortopdatering (side 6).
- 5. Download den komplette brugervejledning (side 6).

## Strømkabler

Enheden leveres med to strømkabler. Hvert stik passer kun til den tilsvarende port.

- Bilstrømkablet ① tilslutter monteringen til strømmen i bilen.
  Bilstrømkablet har et retvinklet stik.
- Mikro-USB-kablet ② tilslutter enheden til en computer. Der er indgraveret et "B" på mikro-USBkabelhovedet.

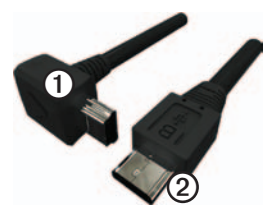

# Tilslutning af enheden til strømmen i bilen

## 

Dette produkt indeholder et litiumionbatteri. For at forebygge personskade eller produktskade som følge af, at batteriet har været udsat for ekstrem varme, skal du fjerne enheden fra køretøjet, når du forlader det, eller opbevare enheden uden for direkte sollys.

Før du bruger enheden med batteristrøm, skal batteriet oplades.

- 1. Placer bunden af enheden i monteringen.
- 2. Skub enheden tilbage, så den klikker på plads.

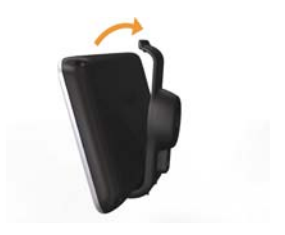

 Tilslut bilstrømkablet ① til USBstikket ② på monteringen eller enheden.

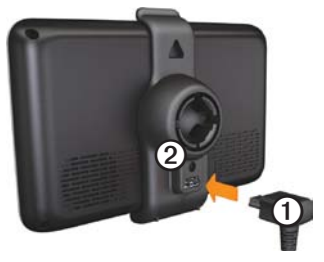

4. Sæt den anden ende af bilens strømkabel i en stikkontakt i bilen.

Når enheden er blevet tilsluttet strømmen i bilen, vil følgende ske.

- Enheden tændes.
- Enheden opfanger satellitsignaler. Når mindst én af søjlerne er grøn, har enheden lokaliseret satellitsignaler.

**BEMÆRK**: Enheden skal muligvis have frit udsyn til himlen for at opfange satellitsignaler.

 Enheden oplades, mens du kører.
på statuslinjen angiver status for det interne batteri.

## Montering af din enhed

#### BEMÆRK

Før du monterer enheden, skal du se guiden *Vigtige produkt- og sikkerhedsinformationer* for at få oplysninger om lovgivning vedrørende forrudemontering.

- 1. Fjern det gennemsigtige plastik fra sugekoppen.
- 2. Rengør og tør forruden og sugekoppen med en fnugfri klud.
- 3. Tryk sugekoppen ind mod forruden.
- 4. Mens du trykker, skal du dreje armen tilbage mod forruden.
- 5. Sæt monteringen ① fast på sugekoppens arm ②.

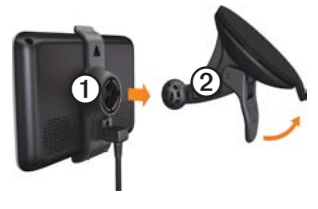

## Om myDashboard

Du kan bruge myDashboard til at registrere din enhed, søge efter softwareog kortopdateringer, få adgang til produktvejledninger og service og meget mere.

#### Opsætning af myDashboard

 Tilslut mikro-USB-kablet ① til mikro-USB-porten ② på enheden (side 2).

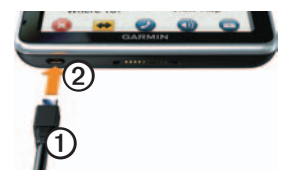

- 2. Tilslut mikro-USB-kablet til USBporten på computeren.
- 3. Gå til www.garmin.com/dashboard.
- 4. Følg instruktionerne på skærmen.

#### Registrering af enheden

- 1. I myDashboard skal du klikke på **Registrer nu**.
- 2. Følg instruktionerne på skærmen.
- Opbevar den originale købskvittering, eller en kopi af den, på et sikkert sted.

## Opdatering af softwaren

- 1. Åbn myDashboard (side 5).
- 2. Klik på **Opdater nu** under softwareopdateringer.
- 3. Følg instruktionerne på skærmen.

#### nüMaps Guarantee™

Hvis du registrerer enheden på http://my.garmin.com inden for 60 dage fra første gang, enheden opnår satellitsignaler under kørsel, kan du få én gratis kortopdatering. Gå til www.garmin.com/numaps for at se vilkår og betingelser.

#### Opdatering af kort

- 1. Åbn myDashboard (side 5).
- 2. Registrer enheden (side 5).
- 3. Klik på **Opdater nu** under kortopdateringer.
- 4. Følg instruktionerne på skærmen.

#### Download af brugervejledningen

Brugervejledningen til din enhed er tilgængelig på Garmins websted.

- 1. Åbn myDashboard (side 5).
- 2. Klik på Manuals.
- 3. Klik på **Download** ved siden af den brugervejledning, du vil hente.
- 4. Gem filen på computeren.

## Oversigt over enheden

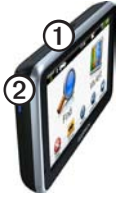

| 1 | Tænd/sluk-knap                 |
|---|--------------------------------|
| 2 | microSD <sup>™</sup> -kortstik |

#### Sådan slukker du enheden

- 1. Hold **tænd/sluk-**knappen nede i fire sekunder.
- 2. Vælg Fra.

## Brug af hovedmenuen

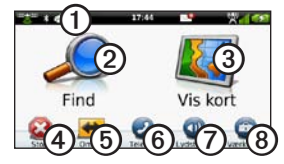

- Vælg ① for at vælge en transportform.
- Vælg ② for at finde en destination.
- Vælg 3 for at se kortet.
- Vælg ④ for at afbryde en rute.
- Vælg (5) for at oprette en omvej på en rute.

- Tryk på ⑦ for at justere lydstyrken.
- Tryk på (3) for at åbne menuen med værktøjer og indstillinger.

## Om interessepunkter

De detaljerede kort, der er indlæst på enheden, indeholder interessepunkter som f.eks. restauranter, hoteller og bilværksteder.

#### Sådan finder du et interessepunkt efter kategori

- I hovedmenuen skal du vælge Find > Interessepunkter.
- 2. Vælg en kategori.
- 3. Vælg en underkategori, hvis det er nødvendigt.
- 4. Vælg en destination.
- 5. Vælg Start!.

Du kan vælge  $\blacksquare$  > Gem på denne side for at gemme positionen i din Favoritmappe på enheden. Brug Favoritmappen til at gemme steder som din arbejdsplads, dit hjem eller andre af dine ofte brugte destinationer.

- 6. Vælg en valgmulighed, hvis det er nødvendigt.
  - Vælg Kør for at beregne en rute, du vil køre.
  - Vælg Gang for at beregne en rute, du vil gå.
  - Vælg Offentlig transport for at beregne en rute, der kombinerer offentlige transportmidler med gang.

BEMÆRK: Du skal have cityXplorer<sup>™</sup>-kort indlæst for at navigere med brug af offentlig transport. Besøg www.garmin.com for at købe cityXplorer-kort.

7. Vælg en rute, hvis det er nødvendigt.

## Din rute på kortet

#### BEMÆRK

Funktionen for fartbegrænsningsikon er kun beregnet til oplysningsformål og træder ikke i stedet for førerens ansvar for at overholde alle opsatte skilte om fartbegrænsning samt for at bruge sin egen dømmekraft for sikker kørsel på alle tidspunkter. Garmin er ikke ansvarlige for eventuelle trafikbøder eller stævninger, du måtte modtage for ikke at overholde alle gældende trafiklove og -skilte.

Din rute er markeret med en magentarød linje på kortet. Hvis du afviger fra den oprindelige rute, genberegner din enhed ruten. Der vises muligvis et fartbegrænsningsikon, når du kører på større veje.

#### Brug af kortfunktionerne

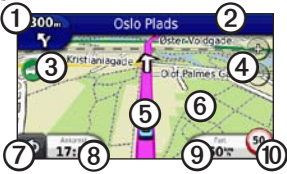

- Vælg ① for at få vist næste sving. Hvis der findes information om et vejkryds, vises vejkryds-info.
- Vælg 2 for at få vist drejlisten.
- Vælg ③ for at få vist trafikoplysninger.
- Vælg ④ for at zoome ind og ud.
- Vælg (5) for at se siden Hvor er jeg?.
- Vælg og træk <sup>(6)</sup> for at se et andet område af kortet.
- Vælg ⑦ for at gå tilbage til hovedmenuen.
- Vælg (3) for at ændre datafeltet.

- Vælg () for at få vist rejseoplysninger.
- Vælg 
   Ø for at ændre fartbegrænsningen, den fartbegrænsning, der vises på kortet er forkert, eller for at rapportere et sikkerhedskamera.

#### Om hovedmenuens værktøjslinje

| lkon    | Beskrivelse                                                                                                    |
|---------|----------------------------------------------------------------------------------------------------|
|         | GPS-signalstatus. Vælg<br>og hold nede for at få vist<br>satellitoplysninger.                                                        |
| *       | Status for Bluetooth®-teknologi<br>(vises ved tilslutning til en<br>kompatibel enhed. Vælg for at<br>ændre Bluetooth-indstillinger). |
| <b></b> | Indikator for transportform.<br>Vælg for at vælge en<br>transportform.                                                               |
| 11:24   | Aktuel tid. Vælg for at ændre tidsindstillinger.                                                                                     |

| lkon        | Beskrivelse                                                            |
|-------------|------------------------------------------------------------------------|
| 3           | myGarmin <sup>™</sup> -meddelelser.<br>Vælg for at tjekke meddelelser. |
| <b>24</b> ° | Aktuel temperatur. Vælg for at<br>få vist oplysninger om vejret.       |
| ×""         | nüLink! <sup>™</sup> -tjenestens<br>signalstatus.                      |
|             | Batteristatus.                                                         |

## Brug af myTrends

Mens du kører med din enhed tændt, samler myTrends<sup>™</sup> oplysninger, som giver enheden mulighed for at genkende og forudse en af dine ofte brugte destinationer som f.eks. din arbejdsplads eller dit hjem. Når myTrends er aktiveret, vises destinationen og den forventede rejsetid på kortets navigationslinje. Trafikoplysninger vises muligvis også på navigationslinjen.

myTrends fungerer kun med positioner, der er gemt som Favoritter (side 7).

Når der vises myTrends-oplysninger på navigationslinjen, skal du trykke på navigationslinjen for at se ruteoplysninger.

#### Deaktivering af myTrends

Tryk på Værktøjer > Indstillinger > Navigation > Bil > nüRoute > myTrends > Deaktiveret i hovedmenuen.

## Om nüLink! tjenester

nüLink! tjenester er muligvis ikke tilgængelige i alle områder eller lande.

Din enhed omfatter et basisabonnement på nüLink!, der aktiveres, når du tænder for din enhed for første gang. nüLink! giver dig mulighed for at modtage aktuelle oplysninger om vejret, brændstofpriser og flyafgange.

For at bruge disse funktioner skal du have et gyldigt abonnement på nüLink!, og din enhed skal modtage et nüLink! -signal, der angives med wird i værktøjslinjen. Du kan få flere oplysninger om tjenesten nüLink! ved at trykke på **Værktøjer** > **Hjælp** eller se *Brugervejledning til nüLink! 2320/2340/2390* (side 6).

#### Sådan køber du flere nüLink!tjenester

Vælg Værktøjer > nüLink! Store.

#### Om trafik

#### BEMÆRK

Garmin er ikke ansvarlig for trafikoplysningernes nøjagtighed eller tilgængelighed.

Trafikoplysninger er muligvis ikke tilgængelige i alle områder eller lande.

Når du modtager trafikoplysninger, vises et trafikikon i det øverste venstre hjørne af siden Kort. Trafikikonet ()) skifter farve, alt efter hvor tæt trafikken er på din rute eller på den vej, du kører på i øjeblikket.

Hvis der er trafik på din rute, viser trafikikonet, hvor meget ekstra tid trafikken betyder for din rute. Forsinkelsestiden er allerede inkluderet i den anslåede ankomsttid.

# Sådan parrer du din telefon

Telefonen og enheden skal være tændt og maks. 33 fod (10 m) fra hinanden for at kunne parres.

- 1. Aktiver Bluetooth<sup>®</sup>-komponenten på din telefon.
- 2. Vælg Værktøjer > Indstillinger > Bluetooth i hovedmenuen.
- 3. Vælg Bluetooth > Aktiveret > Gem.
- 4. Vælg Tilføj telefon > OK.
- 5. Vælg din telefon, og vælg OK.
- 6. Indtast Bluetooth-PIN-koden (1234) for din enhed på telefonen.

## Om dvaletilstand

Brug dvaletilstand til at spare på batteriet, når du ikke bruger enheden. I dvaletilstand bruges der meget lidt strøm, og hvis batteriet er ladet helt op, kan enheden holde i flere uger i dvaletilstand.

## Aktivering og deaktivering af dvaletilstand

- Tryk på **tænd/sluk**-knappen for at få enheden til at gå i dvaletilstand.
- Tryk på tænd/sluk-knappen og dobbelttryk på ④ for at få enheden til at gå ud af dvaletilstand.

# Find yderligere oplysninger

Du finder flere oplysninger om dette produkt på Garmins websted.

- Gå til www.garmin.com/ontheroad.
- Gå til http://buy.garmin.com for at købe tilbehør.
- Vælg Værktøjer > Hjælp.

### Sådan kontakter du Garmins produktsupport

- I USA skal du gå til www.garmin.com/support, eller ringe til Garmin USA på (800) 800 1020.
- I Storbritannien skal du ringe til Garmin (Europe) Ltd. på 0808 238 0000.

 I Europa skal du gå til www.garmin.com/support og klikke på Contact Support for at få lokale supportoplysninger eller kontakte Garmin (Europe) Ltd. pr. telefon på +44 (0) 870 8501241.

Garmin<sup>®</sup> og Garmin-logoet er varemærker tilhørende Garmin Ltd. eller dets datterselskaber, registreret i USA og andre lande. cityXplorer™, myGarmin<sup>™</sup>, myTrends<sup>™</sup>, nüLink!<sup>™</sup> og nüMaps Guarantee<sup>™</sup> er varemærker tilhørende Garmin Ltd. eller dets datterselskaber. Disse varemærker må ikke anvendes uden udtrykkelig tilladelse fra Garmin. Navnet Bluetooth<sup>®</sup> og de tilhørende logoer ejes af Bluetooth SIG, Inc., og enhver brug deraf af Garmin foregår på licens. microSD<sup>™</sup> er et varemærke tilhørende SD-3C, LLC.

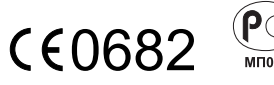

© 2011 Garmin Ltd. eller dets datterselskaber